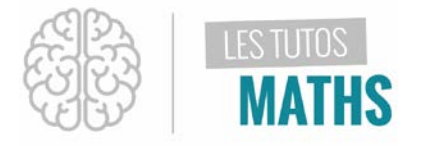

Malgré la saisie correcte, parfois certaines courbes n'apparaissent pas à l'écran ou bien n'affichent qu'un morceau, nous allons voir comment remédier à cela facilement.

Ainsi après la saisie de l'expression de la fonction, nous allons voir comment ajuster automatiquement la fenêtre d'affichage du graphique d'une fonction du second degré.

Soit la fonction du second degré étudiée sur l'intervalle [-2; 7]

et définie par :  $f(x) = \frac{x^2}{2} - 3x + 2$ Texte Vues écran Après avoir mis en marche ta calculatrice avec la touche NORMAL FLOTT AUTO RÉEL RAD MP on Graph1 Graph2 Graph3 Y1= raph statsf Tu vas maintenant appuyer sur la touche f(x) Y2= ∎**\**¥3= En haut à gauche du clavier pour accéder à l'écran de saisie NY4= des fonctions. Y5= NY 6= Y7= En face de Y1 = ∫andn⊧G 믐 touche de fraction, NORMAL FLOTT AUTO RÉEL RAD MP puis touche de la variable x, nange Graph1 Graph2 Graph3 X,T,Ə,n NY18<u>×</u>2 -3X+2 X2 touche carrée, touche de direction « bas », ■**\**Y7= pour accéder au dénominateur. NY 8= Puis 2. Touche de direction droite pour quitter la fraction et continuer la saisie. Moins 3.

touche de la variable x

plus 2. Entrer pour valider.

échange

X,T,Ə,n

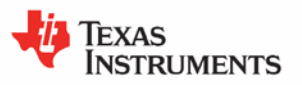

П

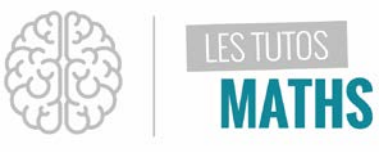

| L'ensemble de définition de cette fonction est               |                                                |
|--------------------------------------------------------------|------------------------------------------------|
| [-2; 7] aussi pour en tenir compte tu vas accéder à un       |                                                |
| nouvel écran par l'appui de la touche.                       | DISTANCE ENTRE GRAD DE L'AXE                   |
| déf table f2                                                 | FENÊTRE                                        |
| tenetre                                                      | Xmin=-2                                        |
|                                                              | Xmax=7                                         |
|                                                              | X9rad=1<br>Vmin=2 25                           |
|                                                              | Ymax=4                                         |
|                                                              | Y9rad=100                                      |
|                                                              | Xrés=1                                         |
|                                                              | △X=0.0340909090909                             |
|                                                              | Pastrace=0.06818181818181                      |
|                                                              |                                                |
| Sur la ligne Xmin tu va renseigner -2 (attention c'est le    |                                                |
|                                                              |                                                |
| (-)                                                          |                                                |
| moins entre parentnese du il faut utiliser ici) ;            |                                                |
| précéd                                                       |                                                |
| puis taire entrer                                            |                                                |
|                                                              |                                                |
| précéd                                                       |                                                |
| Sur la ligne Xmax, saisir la valeur 7 puis                   |                                                |
|                                                              |                                                |
| Ensuite tu fixes la graduation à 1 ce qui convient bien pour |                                                |
| un intervalle de 9 unités. Puis                              |                                                |
| entrer                                                       |                                                |
|                                                              |                                                |
| Pour obtenir le graphique ajusté automatiquement.            |                                                |
| il te suffit de taper successivement sur                     | NORMAL FLOTT AUTO RÉFL RAD MP 🙃                |
|                                                              |                                                |
| format f3                                                    | X                                              |
| la touche zoom                                               |                                                |
|                                                              |                                                |
|                                                              |                                                |
|                                                              |                                                |
|                                                              |                                                |
| puis sur (zéro) <b>0</b>                                     |                                                |
|                                                              |                                                |
|                                                              |                                                |
| Tu peux alors observer le graphique, compte tenu de l'ensem  | ble de définition utilisé. Cette courbe est un |
| morceau de Parabole.                                         |                                                |
|                                                              |                                                |

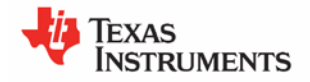